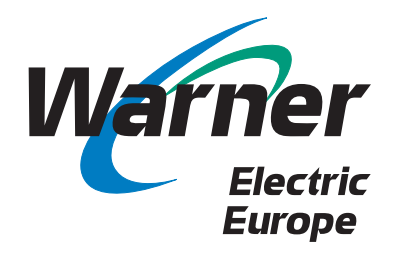

## eBusiness Hand Book

# eCatalogue Pricing - Stock Order Processing

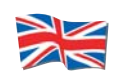

www.warnerelectric-eu.com

eCatalogue - It contains technical data and drawings for each product & size.

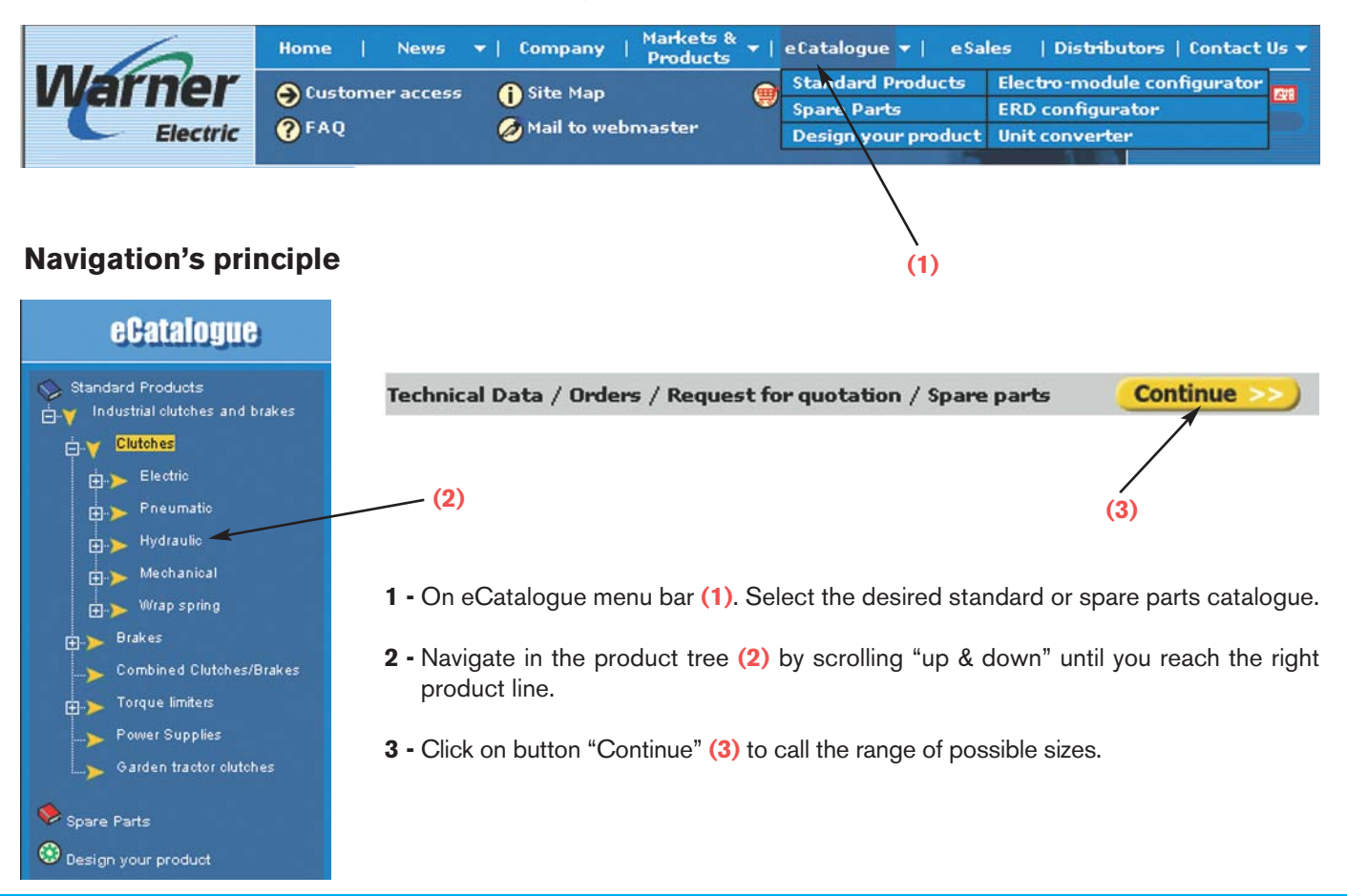

- **4** In the appropriate "column size" click on :
  - Dimension Characteristics to see the technical data.
  - Add to Basket : to activate the selection, configure the options and place into the basket.
  - Spare parts list : to see the BOM of components available.
  - Dxf : to download DXF file on your PC.

| Pneumatio   Hydraulio   Mechanical   Mom. Torque [Nm]   Max. Speed [min-1]   8000   Brakes   Combined Clutches/Brakes   Torque limiters   Power Supplies     DXF file     10   20   40   70   150   250   500   Nom. Torque [Nm]   10   20   40   70   150   250   500   Nom. Torque [Nm]   10   20   40   70   150   250   500   Nom. Torque [Nm]   10   20   40   70   150   250   250   200   10   20   40   70   150   250   200   10   20   200   200   200   200   200   200   200   200   200   200   200   200   200   200   200   200   200   200   200   200   200   200   200   200   200   200   200                                                                                                    | Part Number Search     Go      Catalogue      Standard Products     Industrial olutches and brakes     Clutches     Clutches     Electric     Single disc     Multi disc     Tooth | Industrial clutches and brakes > Clut<br>B<br>B<br>B<br>B<br>B<br>B<br>B<br>B<br>B<br>B<br>B<br>B<br>B<br>B<br>B<br>B<br>B<br>B<br>B | ches > Elec | tric > Si<br>P<br>P<br>P<br>P<br>Z | ngle disc       | SFM>            | SFM VA          | IR 10           |                 |
|----------------------------------------------------------------------------------------------------|----------------------------------------------------------------------------------------------------|----------------------------------------------------------------------------------------------------|-------------|------------------------------------|-----------------|-----------------|-----------------|-----------------|-----------------|
| Hydraulic   Hydraulic   Hydraulic   Hom. Torque [Nm]   Hom. Torque [Nm]                                                                                                    | 🕀 🗩 Pneumatic                                                                                                    | Sizes                                                                                                    | 10          | 20                                 | 40              | 70              | 150             | 250             | 500             |
| Mechanical         Wrap spring         Brakes         Combined Clutches/Brakes         Torque limiters         Power Supplies             Max. Speed [min-1]             Max. Speed [min-1]             Brakes             Max. Speed [min-1]             Brakes             Max. Speed [min-1]             Brakes             Max. Speed [min-1]             Brakes             Max. Speed [min-1]             Brakes             Max. Speed [min-1]             Max. Speed [min-1]             Max. Speed [min-1]             Brakes             Max. Speed [min-1]             Brakes             Mode to basket             Brakes              DXF file              Brakes             Brakes <th>⊞.<b>&gt;</b> Hydraulic</th> <th>Nom. Torque [Nm]</th> <th>10</th> <th>20</th> <th>40</th> <th>70</th> <th>150</th> <th>250</th> <th>500</th>                                                                                                    | ⊞. <b>&gt;</b> Hydraulic                                                                                                    | Nom. Torque [Nm]                                                                                                    | 10          | 20                                 | 40              | 70              | 150             | 250             | 500             |
| Image: Space parts list       Image: Space parts list       Image: Space parts list <th></th> <th>Max. Speed [min-1]</th> <th>8000</th> <th>6000</th> <th>5000</th> <th>4000</th> <th>3000</th> <th>2500</th> <th>2000</th> |                                                                                                    | Max. Speed [min-1]                                                                                                    | 8000        | 6000                               | 5000            | 4000            | 3000            | 2500            | 2000            |
| Brakes       Add to basket       Image: Combined Clutches/Brakes         Image: Description of Clutches/Brakes       Spare parts list       Image: Description of Clutches/Brakes         Image: Description of Clutches/Brakes       Image: Description of Clutches/Brakes         Image: Description of Clutches/Brakes       Image: Description of Clutches/Brakes         Image: Description of Clutches/Brakes       Image: Description of Clutches/Brakes         Image: Description of Clutches/Brakes       Image: Description of Clutches/Brakes         Image: Description of Clutches/Brakes       Image: Description of Clutches/Brakes         Image: Description of Clutches/Brakes       Image: Description of Clutches/Brakes         Image: Description of Clutches/Brakes       Image: Description of Clutches/Brakes         Image: Description of Clutches/Brakes       Image: Description of Clutches/Brakes         Image: Description of Clutches/Brakes       Image: Description of Clutches/Brakes         Image: Description of Clutches/Brakes       Image: Description of Clutches/Brakes         Image: Description of Clutches/Brakes       Image: Description of Clutches/Brakes         Image: Description of Clutches/Brakes       Image: Description of Clutches/Brakes         Image: Description of Clutches/Brakes       Image: Description of Clutches/Brakes         Image: Description of Clutches/Brakes       Image: Description of Clutches/Brakes                                                                                                    | 🗄 🍗 Wrap spring                                                                                                    | Dimensions / Characteristics                                                                                                    | >>          | >>                                 | >>              | >>              | >>              | >>              | >>              |
| Image: Combined Clutches/Brakes     Spare parts list     Image: Combined Clutches/Brakes       Image: Combined Clutches/Brakes     Spare parts list     Image: Combined Clutches/Brakes       Image: Combined Clutches/Brakes     Spare parts list     Image: Combined Clutches/Brakes       Image: Combined Clutches/Brakes     Spare parts list     Image: Combined Clutches/Brakes       Image: Combined Clutches/Brakes     Spare parts list     Image: Combined Clutches/Brakes       Image: Combined Clutches/Brakes     Image: Combined Clutches/Brakes     Image: Combined Clutches/Brakes       Image: Combined Clutches/Brakes     Image: Combined Clutches/Brakes     Image: Combined Clutches/Brakes       Image: Combined Clutches/Brakes     Image: Combined Clutches/Brakes     Image: Combined Clutches/Brakes       Image: Combined Clutches/Brakes     Image: Combined Clutches/Brakes     Image: Combined Clutches/Brakes       Image: Combined Clutches/Brakes     Image: Combined Clutches/Brakes     Image: Combined Clutches/Brakes       Image: Combined Clutches/Brakes     Image: Combined Clutches/Brakes     Image: Combined Clutches/Brakes       Image: Combined Clutches/Brakes     Image: Combined Clutches/Brakes     Image: Combined Clutches/Brakes       Image: Combined Clutches/Brakes     Image: Combined Clutches/Brakes     Image: Combined Clutches/Brakes       Image: Combined Clutches/Brakes     Image: Combined Clutches/Brakes     Image: Combined Clutches/Brakes       Imag                                                                                                    | ⊕ ► Brakes                                                                                                    | Add to basket                                                                                                    | <b>1</b>    | <b></b>                            | 1               | <b>W</b>        | <b>W</b>        | <b>W</b>        | <b>W</b>        |
| DXF file - DX DXF file DXF file                                                                                                    | > Combined Clutches/Brakes                                                                                                    | Spare parts list                                                                                                    | >>          | >>                                 | >>              | >>              | >>              | >>              | >>              |
|                                                                                                    |                                                                                                    | DXF file                                                                                                    | -           | <b>&gt;&gt;</b>                    | <b>&gt;&gt;</b> | <b>&gt;&gt;</b> | <b>&gt;&gt;</b> | <b>&gt;&gt;</b> | <b>&gt;&gt;</b> |

5 - Configure as you wish with predefined options, if any.

| Quantity | Configure   |
|----------|-------------|
|          | Spare parts |

Back
[1] Select a value for <u>each</u> of parameters below :

 Parameter
 Value

 Voltage
 Select an option •

 Bore \*
 Select an option •

 \* Mandatory delivered with finished bores

A **specific configurator** is available for ELECTROMODULE and ERD brakes.

### See Your Basket

Now, confirm your selection and

configuration then click on button "Basket".

Click on the red icon "Basket" to review the list of selected products. The basket can contain either Kits or products directly identified by their Item number.

At this level you can :

- Add a new product by execution of a new selection.
- Remove a line by a click on the "trash".

| Product Code | Product Description   | Quantity | Remove     | Product C                     | onfiguration   |
|--------------|-----------------------|----------|------------|-------------------------------|----------------|
| кіт 🗆        | SFM VAR 10 - Size 10  | 1        | Û          | Voltage: 12 V<br>Bore *: Ø 10 | VDC<br>H8+R3P9 |
|              | Each KIT containing : |          |            |                               |                |
|              | Product Code          | Pre      | oduct Desc | ription                       | Quantity       |
|              | B6650-111-000-03      | ARM      | ATURE PLA  | TE ASSY                       | 1              |
|              | B6650-452-000-01      | BM       | INDUCTOR   | + BORE                        | 1              |

See the detail of a kit, click on button "+", "-".

### Search engine

An easy and efficient way to find products by family... variant, ...Item number (more or less complete).

Input the product identification that you have in mind as explained above and click on "GO".

A list of product containing your search criteria is shown, then select the right line.

|                            | Home               | News 🔻                        | Company                          | Markets & 🔻  <br>Products | eCatalogue 🔻           | eSales        | Distribut  | ors   Con |
|----------------------------|--------------------|-------------------------------|----------------------------------|---------------------------|------------------------|---------------|------------|-----------|
| Verner                     | 🔿 Custome<br>? FAQ | r access 🚺                    | Site Map<br>Mail to webr         | ) master                  | Basket                 | 22.1          | T          | X II      |
| Part Number Search     SFM | 6                  | 32 items mat<br>Pages : 1 2 > | ch with <b>SFM</b><br>> / 1 - 20 |                           |                        |               |            |           |
|                            |                    | Add to Basket                 | Code                             | Description               | Product                | Family        | 11015 I.V. |           |
| eCatalom                   | 10                 |                               | SFM VAR 01                       | SFM VAR 01                | Indust                 | rial clutches | and brakes | > Clutche |
| oommog.                    | oontaiogao         |                               |                                  | SFM VAR 10                | Indust                 | rial clutches | and brakes | > Clutche |
| Connect unculte            |                    |                               | SFM VAR 11                       | SFM VAR 11                | > Indust               | rial clutches | and brakes | > Clutche |
| Search results             |                    | 1.000                         | SFM VAR 00                       | SFM VAR 00                | > Indust               | rial clutches | and brakes | > Clutche |
| Input a product of         | code               | <b></b>                       | KIT                              | SFM VAR 01 - Siz          | ze 10 > Indust         | rial clutches | and brakes | > Clutche |
| or a part numb             | er                 | (III)                         | KIT                              | SFM VAR 01 - Siz          | ze 20 \varkappa Indust | rial clutches | and brakes | > Clutche |
|                            |                    |                               | KIT                              | SFM VAR 01 - Siz          | ze 40 😕 Indust         | rial clutches | and brakes | Clutche   |
|                            |                    | (IIII)                        | KIT                              | SFM VAR 01 - Siz          | ze 70 \varkappa Indust | rial clutches | and brakes | > Clutche |
|                            |                    |                               | KIT                              | SFM VAR 01 - Siz          | ze 150 > Indust        | rial clutches | and brakes | > Clutche |
|                            |                    |                               | KIT                              | SFM VAR 01 - Siz          | ze 250 > Indust        | rial clutches | and brakes | > Clutche |
|                            |                    |                               | KIT                              | SFM VAR 01 - Siz          | ze 500 > Indust        | rial clutches | and brakes | > Clutche |
|                            |                    |                               | 100000                           |                           |                        |               |            |           |

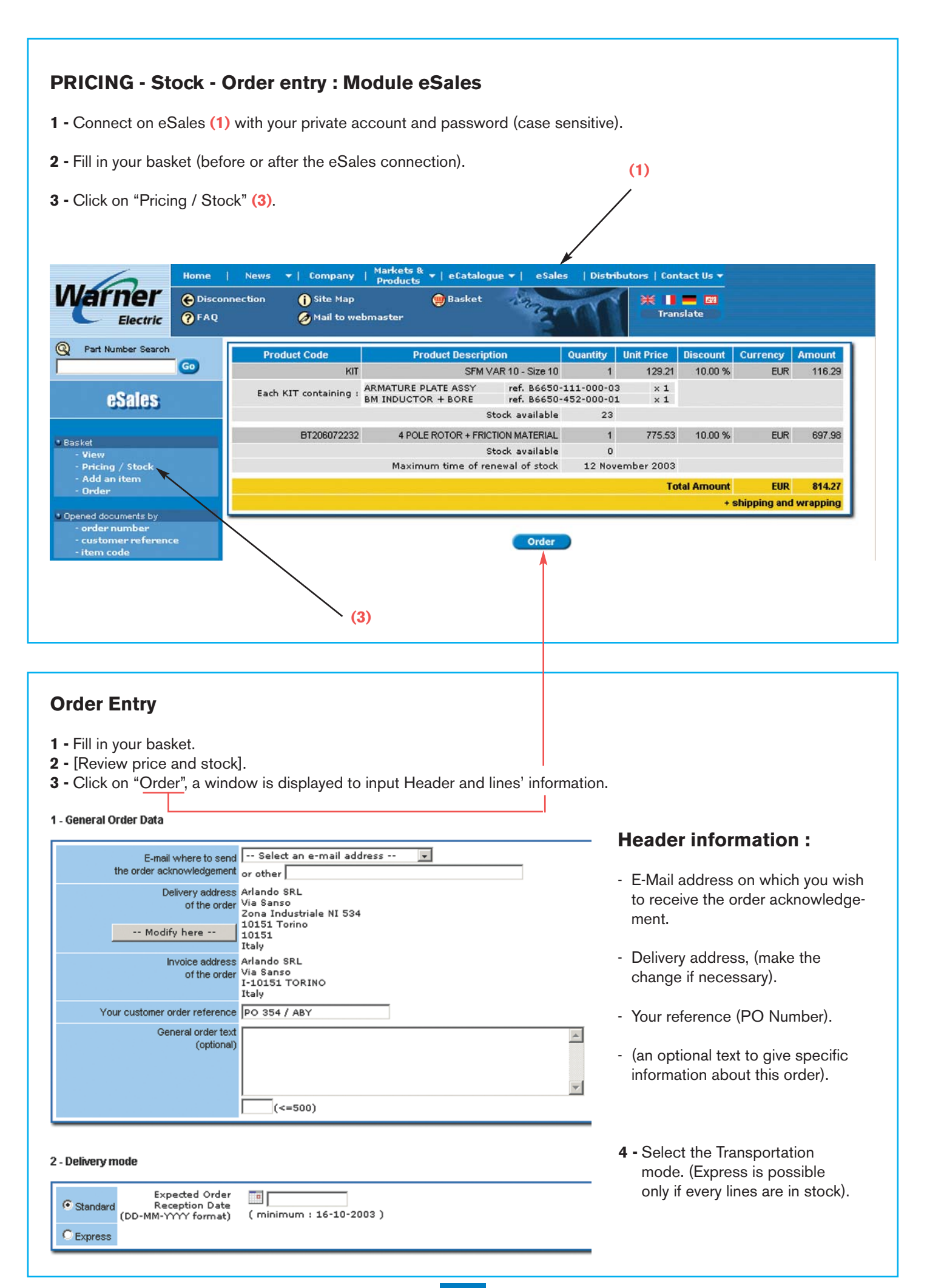

### Lines' information

- Expected received date, if different from the header.

- text.

### 3 - Order Lines

| Product Code                                   | Product Description                       | Quantity                   | Unit Price               | Discount     | Currency     | Amount   |
|------------------------------------------------|-------------------------------------------|----------------------------|--------------------------|--------------|--------------|----------|
| KIT                                            | SFM VAR 10 - Size 10                      | 1                          | 129.21                   | 10.00        | EUR          | 116.29   |
| Each KIT containing :                          | ARMATURE PLATE ASSY<br>BM INDUCTOR + BORE | ref. B6650-:<br>ref. B6650 | L11-000-03<br>452-000-01 |              | × 1<br>× 1   |          |
|                                                | Stock available                           | 22                         |                          |              |              |          |
| Expected Receipt Date<br>by line<br>(optional) | 20-11-2003                                |                            |                          |              |              |          |
|                                                |                                           |                            |                          | <u>_</u>     |              |          |
|                                                | (<=500)                                   |                            |                          |              |              |          |
| BT206072232                                    | 4 POLE ROTOR + FRICTION MATERIAL          | 1                          | 775.53                   | 10.00        | EUR          | 697.98   |
|                                                | Stock available                           | 0                          |                          |              |              |          |
| Expected Receipt Date<br>by line<br>(optional) | Maximum time of renewal of stock          | 22 Nov                     | ember 2003               |              |              |          |
|                                                |                                           |                            |                          | <b>▲</b>     |              |          |
|                                                | (<=500)                                   |                            |                          |              |              |          |
|                                                |                                           |                            |                          | Fotal Amount | EUR          | 814.27   |
|                                                |                                           |                            |                          | + :          | shipping and | wrapping |
|                                                | Order                                     |                            |                          |              |              |          |

Click "Order", to load order data on our central server.

- An order number is returned to identify your order. Take care to note it and to remember it in every call with our inside sales department (Print an order copy if necessary).
- You will receive our confirmed order acknowledgement on your E-Mail address.

| Warner                                                                                                | Home  | News ▼   Company                                                                               | Markets & ▼   eCatalogue ▼<br>Products ♥   eCatalogue ▼                                                              | eSales   Distributors   Contact Us ▼                 |
|----------------------------------------------------------------------------------------------------|-------|------------------------------------------------------------------------------------------------|----------------------------------------------------------------------------------------------------|------------------------------------------------------|
| Part Number Search     sfm var 10                                                                     | @ FAQ | We thank you for this order a<br>You will receive the order act<br>Please find below the order | pmaster<br>and here confirm its registration.<br>knowledgement at the e-mail add<br>references, to remind when you w | ress you provided us.<br>rill contact our sales team |
| eSales                                                                                                |       |                                                                                                | Order date<br>Your reference<br>Order number                                                                         | 03 October 2003<br>PO 123<br>120906                  |
| <ul> <li>Basket</li> <li>View</li> <li>Pricing / Stock</li> <li>Add an item</li> <li>Order</li> </ul> |       |                                                                                                | Printable                                                                                                    | order copy (PDF)                                     |
| • Opened documents by<br>- order number<br>- customer referenc<br>- item code                         | e     |                                                                                                |                                                                                                    | Ger Adobe                                            |
| <ul> <li>Downloads</li> <li>Price list 2003</li> </ul>                                                |       |                                                                                                | Ado                                                                                                    | be Reader                                            |

Review Opened documents with their up to date status.

| Electric OFAQ                       | onnection 🚹 Site Map      | ebmaster        | 🌐 Basket           | 1933 (                   | Translate                         |                        |
|-------------------------------------|---------------------------|-----------------|--------------------|--------------------------|-----------------------------------|------------------------|
| Q Part Number Search                | Sel. Your reference 🗛 🔻   | Order<br>number | ▲マ Order line      | Order status 🔺 🔻         | Item ∡ マ                          | Planned<br>Receipt Dat |
|                                     | OA \$332                  | 120766          | 10                 | Delivery in process      | BEM2                              | 16-05-2003             |
| eSales                              | C OA EDR/233              | 120773          | 10                 | Delivery in process      | BT103021                          | 16-05-2003             |
|                                     | O PO 12342                | 120785          | ≣ 10               | Delivery in process      | BKT129300112                      | 16-05-2003             |
| u Basket                            | C PO 12343                | 120787          | <b>■</b> 10        | Production in process    | BKENSW01                          | 15-07-2003             |
| - View<br>- Pricing / Stock         | C PO 12344                | 120790          | <b>■</b> 10        | Production in process    | BEM4                              | 30-06-2003             |
| - Add an item                       | C PO 12344                | 120790          | ∎ 20               | Production in process    | BKENSW01                          | 30-06-2003             |
| - Order                             | C PO 12345                | 120810          | 10                 | Production in process    | BT106106251                       | 25-06-2003             |
| Opened documents by<br>order number | C PO 12346                | 120811          | 10                 | Production in process    | BEM2                              | 24-06-2003             |
| - customer reference                | C PO 12346                | 120811          | 20                 | Production in process    | BKENSW01                          | 24-06-2003             |
| - item code                         | C PO 12365                | 120812          | 10                 | Production in process    | BEM2                              | 24-06-2003             |
| Downloads                           | C PO 12365                | 120812          | 20                 | Production in process    | BKENSW01                          | 24-06-2003             |
| Price inscisoro                     | C PO 12366                | 120813          | 10                 | Waiting for acknowledgem | ent BEM2                          | 27-06-2003             |
| Your data<br>- E-mail addresses     | C PO 12366                | 120813          | 20                 | Waiting for acknowledgem | ent BKENSW01                      | 25-06-2003             |
|                                     | Order number 12076        | 6 I             | tem                | BEM2 Ord<br>Wa           | ler status<br>iting for acknowled | gement                 |
|                                     | Order line 10             | E               | lectro Module      | Details Del              | ivery Address                     |                        |
|                                     | Order date 15-05          | -2003 -         | Quantity ordered   | 1 SET                    | TEC SRL<br>Del Lavoro 6/A         |                        |
|                                     | Plan, Delivery Date 16-05 | -2003           | Quantity delivered | 0 400<br>BO              | 051 ALTEDO                        |                        |
|                                     | Plan. Receipt Date 16-05  | -2003 B         | ack Order          | 0 Ita                    | ly                                |                        |
|                                     | Text                      | N               | let price          | 0.00 EUR                 |                                   |                        |
|                                     | 6724-1141-1141            | A A             | mount              | 0.00 EUR                 |                                   |                        |

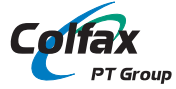

## WARNER ELECTRIC EUROPE S.A.S.

7, rue Champfleur, B.P. 20095, F-49182 St Barthélemy d'Anjou Cedex Tél. +33 (0)2 41 21 24 24. Fax +33 (0)2 41 21 24 00

### www.warnerelectric-eu.com